Dear Student,

# **SJU Admissions 2024**

Before starting the admission process, please make sure that you possess the following:

- 1. A valid e-maid id of the applicant (Please use only the applicant's email id)
- 2. A valid mobile number of the applicant

3. Passport photo with white background (Not more than 1 MB in size)

For Indian applicants, Aadhar number is mandatory **Contact information should be of the applicant's only.** 

4. Online payment mode to pay application fee:

Rs 800 (eight hundred only) for UG courses Rs 1000

(thousand only) for PG courses+Rs 200 (two

hundred only) for courses with entrance test

(additional bank charges may be applicable)

Entrance tests will be conducted on campus for all Indian nationals. All foreign applicants will not have entrance tests but will be screened separately.

Foreign nationals needing any help/information may contact: <a><u><officeinternationalaffairs@sju.edu.in></u></a>

### **1. Registration**

On the university website, <u>https://sju.edu.in</u> click "Admissions 2024" and select your course.

Click "Register" and proceed with the details

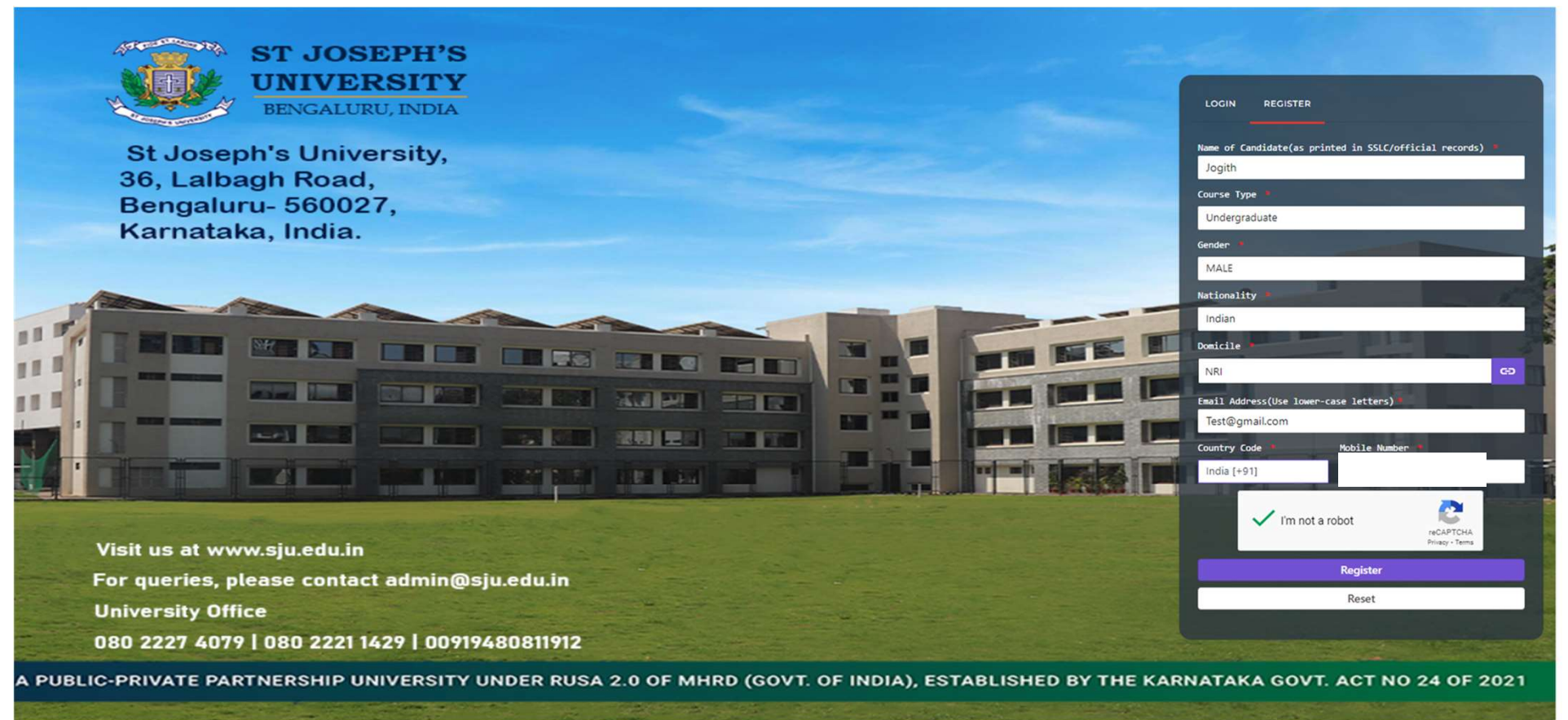

### 2. Login

### Moving your cursor to the magnifying glass on the left opens the home page. Please note that there are Home page seven stages to fill

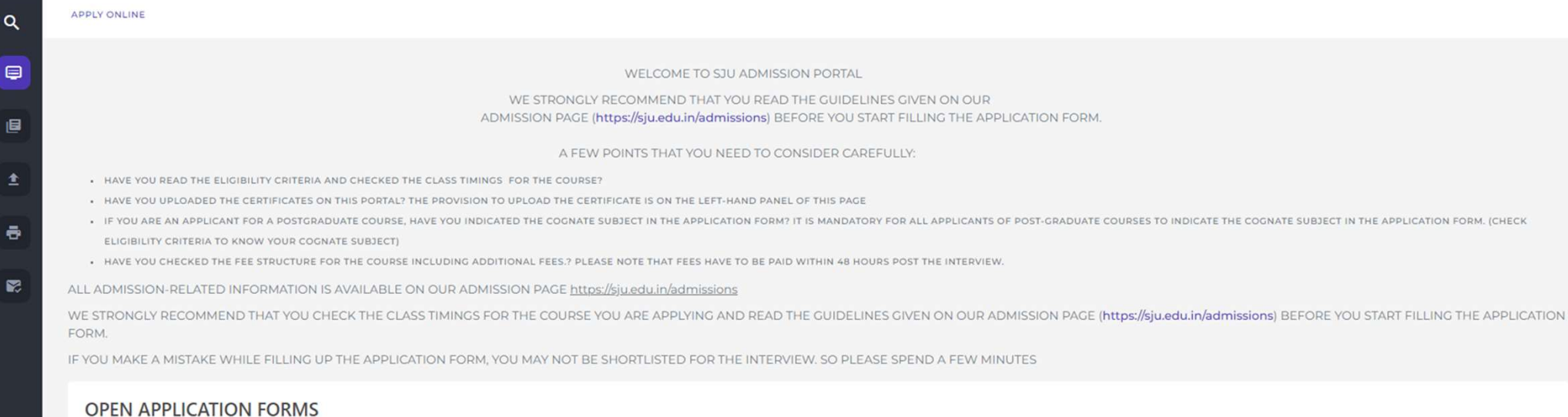

#### **UG APPLICATION FORM 2024**

(APPLICATION FOR ADMISSION TO UNDERGRADUATE PROGRAMMES 2024)

Q

۲

8

## Please fill in the remaining details

| ck To My Application      |                             |         |                  |                    |                     |                |  |
|---------------------------|-----------------------------|---------|------------------|--------------------|---------------------|----------------|--|
| JG APPLICATIO             | N FORM 2024                 |         |                  |                    |                     |                |  |
| BASIC DETAILS             | DECLARATION                 | PAYMENT | PERSONAL DETAILS | EDUCATIONAL DETAIL | S MARK DETAIL       | S CERTIFICATES |  |
| Candidate's Name*         |                             |         |                  |                    |                     |                |  |
| TEST                      |                             |         |                  |                    |                     |                |  |
| Candidate's name as print | ed in SSLC/official records |         |                  |                    |                     |                |  |
| Date of Birth*            |                             |         |                  |                    |                     |                |  |
| dd-MM-yyyy                |                             |         |                  |                    |                     |                |  |
| As per class X records    |                             |         |                  |                    |                     |                |  |
| Gender*                   |                             |         |                  |                    |                     |                |  |
| MALE                      |                             |         |                  |                    |                     |                |  |
| Registered Email of the   | Applicant*                  |         |                  |                    |                     |                |  |
| sdf@sd.com                |                             |         |                  |                    |                     |                |  |
| Candidate Mobile Cour     | try Code*                   |         |                  |                    | Candidate Mobile Nu | mber*          |  |
|                           |                             |         |                  |                    |                     |                |  |

Please read through programme details before you apply. Please note that the batch timing once chosen, can not be altered

| Ę  | St Josephs University                                              | Test |
|----|--------------------------------------------------------------------|------|
| L. | APPLY ONLINE                                                       |      |
|    |                                                                    |      |
|    | Back To My Application                                             |      |
|    | UG APPLICATION FORM 2024                                           |      |
| 9  |                                                                    |      |
| 8  |                                                                    |      |
|    | B.SC. BIOCHEMISTRY. BIOLOGY                                        |      |
|    | Batch Timing : 7 AM                                                |      |
|    | B.SC. CHEMISTRY. BIOLOGY                                           |      |
|    | Batch Timing : 9 AM                                                |      |
|    | B.COM                                                              |      |
|    | Batch Timing : 7 AM                                                |      |
|    | Batch Timing : 12 PM     Apply       Batch Timing : 4 PM     Apply |      |
|    |                                                                    |      |

## Please read through Letter of Undertaking before you apply.

| Jniversity             | ×                                                                                                    |                                      |
|------------------------|----------------------------------------------------------------------------------------------------|--------------------------------------|
| в.сом                  | Letter of Undertaking                                                                                                    | C <sup>e</sup> Course Details        |
| B.COM. INDUSTRY INTEGR | 1. I am aware that the University sensitises and creates awareness among the students about their social responsibility through the Outreach Programmes. I am also aware that every undergraduate student has to spend sixty hours, and postgraduate student has to put in forty hours of voluntary service to help the less privileged of the society and thus become more responsible citizens of the country in building a better society. I hereby agree to be part of this Outreach Programme that involves learning outside the classroom.                                  | Course Details                       |
| B COM INTERNATIONAL 5  | <ul> <li>I also hereby undertake that:</li> <li>I will not indulge in the use of or abet or propagate the use of narcotic drugs in any form.</li> <li>I will not indulge in any behaviour or act that may come under the definition of ragging or anti-social behaviour.</li> </ul>                                                                                                    | C Course Data                        |
| D.COM INTERNATIONAL P. | 3. I hereby agree that if found guilty in the matters mentioned above [point number-2], action will be taken as per the provisions of the UGC regulations on curbing the menace of drugs and ragging in higher educational institutions (Please refer to https://sju.edu.in/uploads/topMenu/Anti%20Ragging_20240109112925.pdf).                                                                                                    |                                      |
| BBA                    | 4. I am seeking admission to St Josephs University being fully aware that it is a Public-Private- Partnership University and that I will get my degree only after meeting the course completion requirements specified in the Student Handbook.                                                                                                    | Course Details                       |
|                        | 5. I am fully aware that as mandated by the UGC, I am required to have a minimum of 75% attendance in each paper to be eligible to take the Semester Examination (SE), failing which, I will not be eligible to take the Semester Examination. UGC (Minimum Standards of Instructions for the Grant of the First Degree through Formal Education) Regulations, 2003.                                                                                                    |                                      |
| BBA STRATEGIC FINANCE  | 6. I TEST seeking admission to the programme, hereby declare that I will submit all the Original Marks Cards of the last qualifying examination, Transfer Certificate, Migration Certificate*, and Provisional Degree Certificate** to the University authorities <u>for verification in July 2024 (applicable to UG) and in September 2024 (applicable to PG)</u> . If I am found ineligible as per the eligibility criteria or fail to produce valid original documents before the above date, I will forfeit my admission and will not claim the fees paid towards the course. | C <sup>®</sup> <u>Course Details</u> |
| B SC BIOCHEMISTRY ZOC  | *Migration Certificate: For those who have completed PUC from outside Karnataka/Degree from universities other                                                                                                    | C Course Details                     |

## Please click on make payment to proceed

| =     | St Josephs Univers | ity   |                                     |                            |                                                  |                                      | Test |
|-------|--------------------|-------|-------------------------------------|----------------------------|--------------------------------------------------|--------------------------------------|------|
| ব<br> |                    | B.COM |                                     |                            |                                                  | C <sup>a</sup> <u>Course Details</u> |      |
|       |                    | Batc  | h Timing : 7 AM                     |                            | Please Complete Payment for Successful Submissio | n.                                   |      |
|       |                    |       |                                     | MAKE PAYMENT               |                                                  | ×                                    |      |
|       |                    |       |                                     | Chosen Batch Timing : 7 AM |                                                  |                                      |      |
|       |                    |       |                                     | Amount to be Paid :        |                                                  |                                      |      |
| •     |                    |       | PAR                                 | TICULARS                   | AMOUNT                                           |                                      |      |
|       |                    |       | ENTRA                               | NCE TEST FEE               | ₹200.00                                          |                                      |      |
|       |                    |       | APPL                                |                            | ₹1000                                            |                                      |      |
|       |                    | Batc  | h Timing : 12 PM<br>h Timing : 4 PM | Make Payment               | <ul> <li>✓ Apply</li> <li>✓ Apply</li> </ul>     |                                      |      |

### Please select your course and the timing of the batch.

### Please note that the batch timing once chosen, can not be altered.

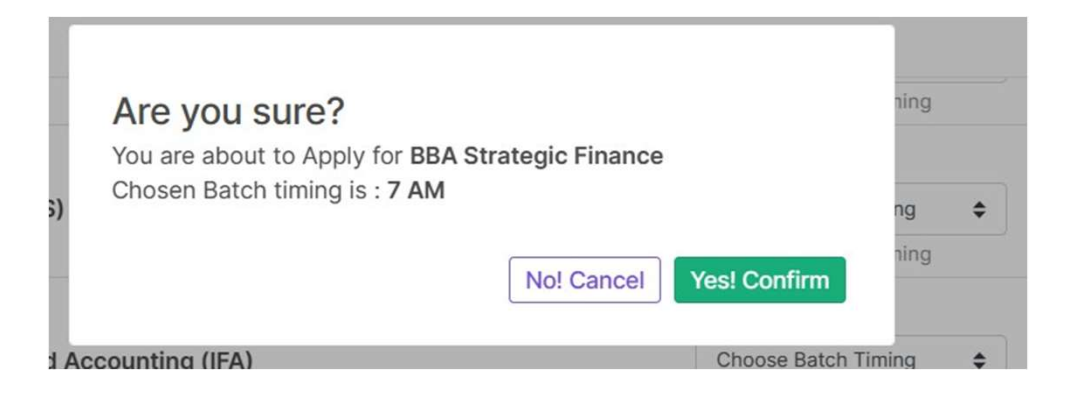

### Please proceed to payment.

Please note: Programmes with entrance test have additional fee of Rs 200/

Note that the application fee and entrance test fee is not refundable under any circumstances.

## 4. Make payment

# Choose your payment Gateway. For faster processing, use RAZORPAY

### Available Payment Gateways for online payment

| Amount to pay:                    | 1000                                                                     |
|-----------------------------------|--------------------------------------------------------------------------|
| Choose Payment Gateway to proceed | ayment                                                                   |
|                                   | O WORLD LINE                                                             |
|                                   | RAZORPAY                                                                 |
|                                   | Proceed to payment                                                       |
|                                   | Please do not press Back Button or Refresh Page                          |
| Amount :                          | 1000                                                                     |
|                                   | Pay<br>Please click on the 'Pay Now' button to start the online payment. |

### 4. Make payment

## Once your payment is successful, you will get the message as follows:

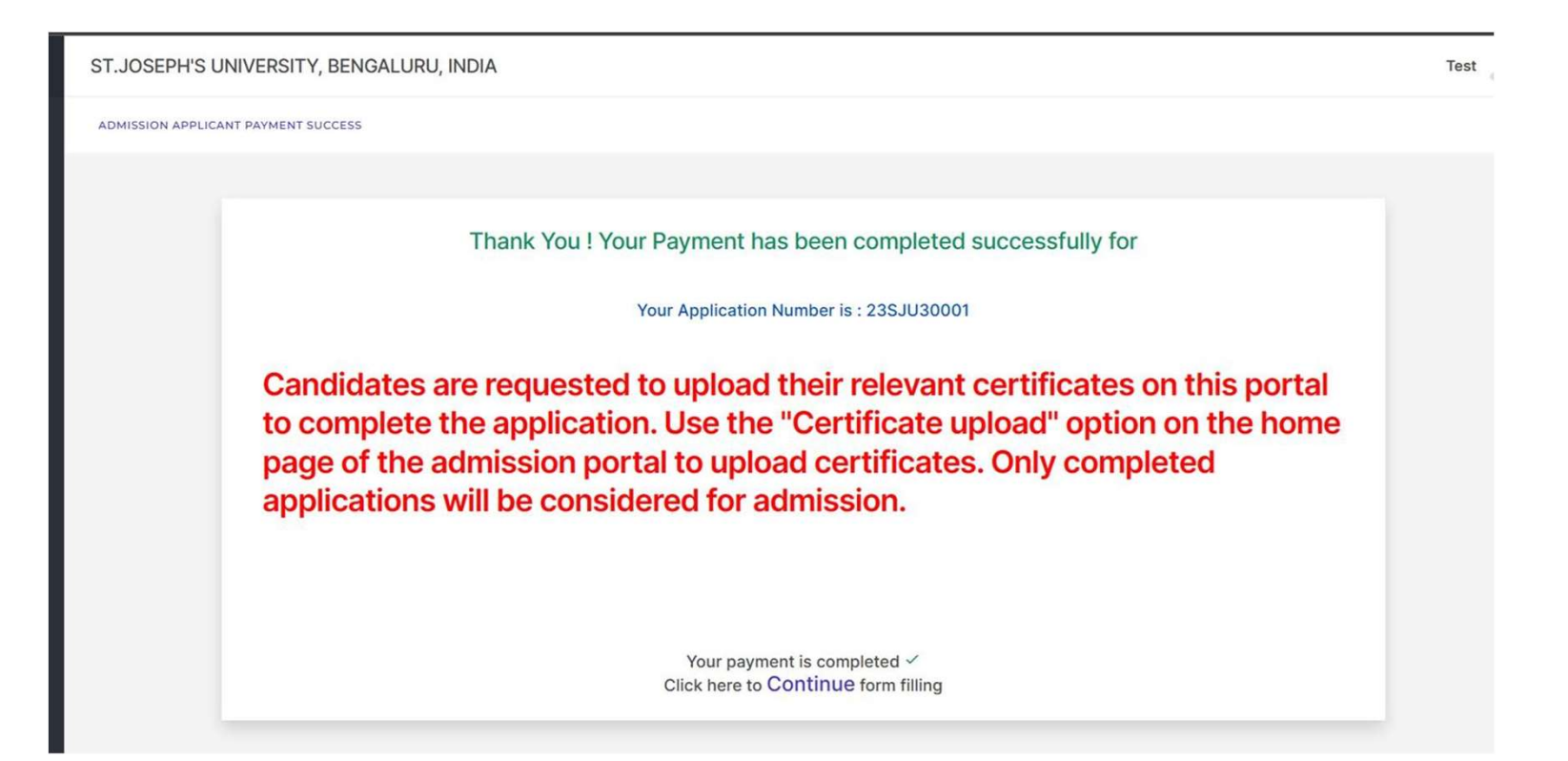

Please fill out the required details. If you miss mandatory fields, you will receive a message like this.

| 0  |                                                             |                                      | 1               |
|----|-------------------------------------------------------------|--------------------------------------|-----------------|
|    | Guardian mobile number                                      | Some mandatory fields are not filled | ×               |
| ı± |                                                             |                                      |                 |
| 0  | Landline number                                             |                                      |                 |
|    | Guardian Email                                              |                                      |                 |
|    | Save & Continue                                             |                                      |                 |
|    |                                                             |                                      |                 |
|    |                                                             |                                      |                 |
| ©2 | 2014-2020 All Rights Reserved Linways Technologies Pvt.Ltd. | Linways AMS v05.23                   | 3 20201105.r.19 |

## **Upload certificates**

Q

## Home page To upload certificates, use " certificates" and drag your pdf/jpg.

| BASIC DETAILS & DECLARATION & PAYMENT P                                                                                               | ERSONAL DETAILS EDUCATIONAL DETAILS MARK DETAILS                             | CERTIFICATES                                      |
|----------------------------------------------------------------------------------------------------|------------------------------------------------------------------------------|---------------------------------------------------|
| Please do not upload any doo                                                                                                    | ument from Google drive (cloud storage). Upload your documents only from you | ur mobile/ computer/ laptop, etc (local storage). |
| UPLOAD CERTIFICATES                                                                                                    |                                                                              |                                                   |
| *Supported formats are jpg, JPG, jpeg, JPEG, png, PNG, docx, pptx, xlsx,<br>*Certificate names indicated in red colour are mandatory. | ls, doc, pdf, odt, txt, rtf, ppt                                             |                                                   |
| STANDARD SSLC/10TH MARKS CARD *                                                                                                    | STANDARD I PUC/IITH MARKS CARD *                                             | STANDARD II PUC/12TH MARKS CARD                   |
| Select Files                                                                                                    | Select Files                                                                 | Select Files                                      |
| 🔥 Drop files here                                                                                                    | 🔥 Drop files here                                                            | 🔥 Drop files here                                 |
|                                                                                                    |                                                                              |                                                   |
| TRANSFER CERTIFICATE                                                                                                    | MIGRATION CERTIFICATE                                                        | PASSPORT AND VISA PAGE FOR FOREIGN STUDENTS       |
| Select Files                                                                                                    | Select Files                                                                 | Select Files                                      |
| Drop files here                                                                                                    | 🔥 Drop files here                                                            | Drop files here                                   |
|                                                                                                    |                                                                              |                                                   |
|                                                                                                    |                                                                              | / (                                               |

### **Print pdf** To get your application in pdf form, go the homepage and click the dot. In "My applications" you Home page can click "print" to generate the pdf Jogith Q NS ∎ **My Applications** APPLICATION NUMBER APPLICATION STATUS ADD NEW APPLICATION STAGE STATUS PAYMENT STATUS STAGE DETAILS CHECK PAYMENT STATUS EDIT PREVIEW PRINT DN FORM 2024 24UGM4 SUCCESS Application Fee Paid 0 ( de la compañía de la compañía de l 2 ۲ ₽ Apply More (Click On Edit to Complete Application) ÷ R

### Apply for another course

To apply for another programme, go the homepage and click on My Applications. In "Apply More" you can apply for another course.

|                     | = |              |                    |                                                                 |                     |              |                |               |                      |      |         | Jogith   |
|---------------------|---|--------------|--------------------|-----------------------------------------------------------------|---------------------|--------------|----------------|---------------|----------------------|------|---------|----------|
|                     | ٩ |              |                    |                                                                 |                     |              |                |               |                      |      |         |          |
| Apply Online        |   | NS           |                    |                                                                 |                     |              |                |               |                      |      |         |          |
| My Applications     | E |              | APPLICATION NUMBER | APPLICATION STATUS                                              | ADD NEW APPLICATION | STAGE STATUS | PAYMENT STATUS | STAGE DETAILS | CHECK PAYMENT STATUS | EDIT | PREVIEW | PRINT    |
| Upload Certificates | 1 | DN FORM 2024 | 24UGM4             | Application Fee Paid<br>(Click On Edit to Complete Application) | Apply More          |              | SUCCESS        | ٥             | 0                    |      | ۲       | <b>e</b> |
| Take Prints         | Ð |              |                    |                                                                 |                     |              |                |               |                      |      |         |          |
| Intimation Log      |   |              |                    |                                                                 |                     |              |                |               |                      |      |         |          |
|                     |   |              |                    |                                                                 |                     |              |                |               |                      |      |         |          |
|                     |   |              |                    |                                                                 |                     |              |                |               |                      |      |         |          |
|                     |   |              |                    |                                                                 |                     |              |                |               |                      |      |         |          |
|                     |   |              |                    |                                                                 |                     |              |                |               |                      |      |         |          |
|                     |   |              |                    |                                                                 |                     |              |                |               |                      |      |         |          |
|                     |   |              |                    |                                                                 |                     |              |                |               |                      |      |         |          |
|                     |   |              |                    |                                                                 |                     |              |                |               |                      |      |         |          |
|                     |   |              |                    |                                                                 |                     |              |                |               |                      |      |         |          |

## **Intimation Log**

### The Intimation Log shows the emails and SMS sent to student by the University. Please check them regularly.

|                     | =        |                 | Jogith                        |
|---------------------|----------|-----------------|-------------------------------|
|                     | ٩        |                 |                               |
| Apply Online        |          |                 | ₿ Refresh                     |
| My Applications     | e        |                 |                               |
| Upload Certificates | <b>1</b> | TIFICATE STATUS | SUCCESS Jan 6th 2024 9:14 AM  |
| Take Prints         | •        | MENT SUCCESS    | SUCCESS Dec 21st 2023 1:03 PM |
| Intimation Log      |          | EGISTRATION     | SUCCESS Dec 21st 2023 1:00 PM |
|                     |          |                 |                               |

## **Intimation Log**

### The Intimation Log shows the emails and SMS sent to student by the University. Please check them regularly.

|       | ATIONS                                                                                                    |                       |
|-------|----------------------------------------------------------------------------------------------------|-----------------------|
| EMAIL | SMS                                                                                                    |                       |
|       | OFFLINE CERTIFICATE STATUS                                                                                                    | SUCCESS Jan 6th 2024  |
|       | ONLINE PAYMENT SUCCESS                                                                                                    | SUCCESS Dec 21st 2023 |
|       | Dear JOGITH ,                                                                                                    |                       |
|       | Thank you very much for your application to study at St Joseph's University, Bangalore for the academic year 2024-25.                                                    |                       |
|       | Your application number is 24UGM4 .                                                                                                    |                       |
|       | We would like you to carefully consider the following points                                                                                                    |                       |
|       | <ul> <li>Please upload all the certificates on the admission portal required for admission.</li> <li>Keep a watch on the website for important announcements.</li> </ul> |                       |
|       | For any queries regarding admission, you may write to admission@sju.edu.in                                                                                               |                       |
|       | We wish you the best.                                                                                                    |                       |
|       | Admission team.                                                                                                    |                       |
|       |                                                                                                    |                       |
|       |                                                                                                    | SUCCESS Dec 21st 202  |

### **Contact details:**

For admission queries contact:

+91 94808 11912

admission@sju.edu.in

Foreign nationals needing any help/information may contact: <a></a> <a></a> <a